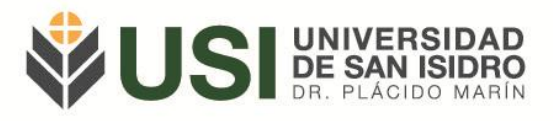

## SIU GUARANÍ - Estudiantes

## Instructivo de Inscripción a Exámenes Finales

Objetivo: Inscribirse a una mesa de examen como estudiante.

<u>Pre-requisitos</u>: ser estudiante regular de la USI.

Ingresá a la página web de la Universidad (<u>www.usi.edu.ar</u>) y verás en el sector superior derecho un botón: "SIU Guaraní"; o bien podés ingresar directamente a la siguiente Url: <u>https://guarani.usi.edu.ar/g3w3/</u>.

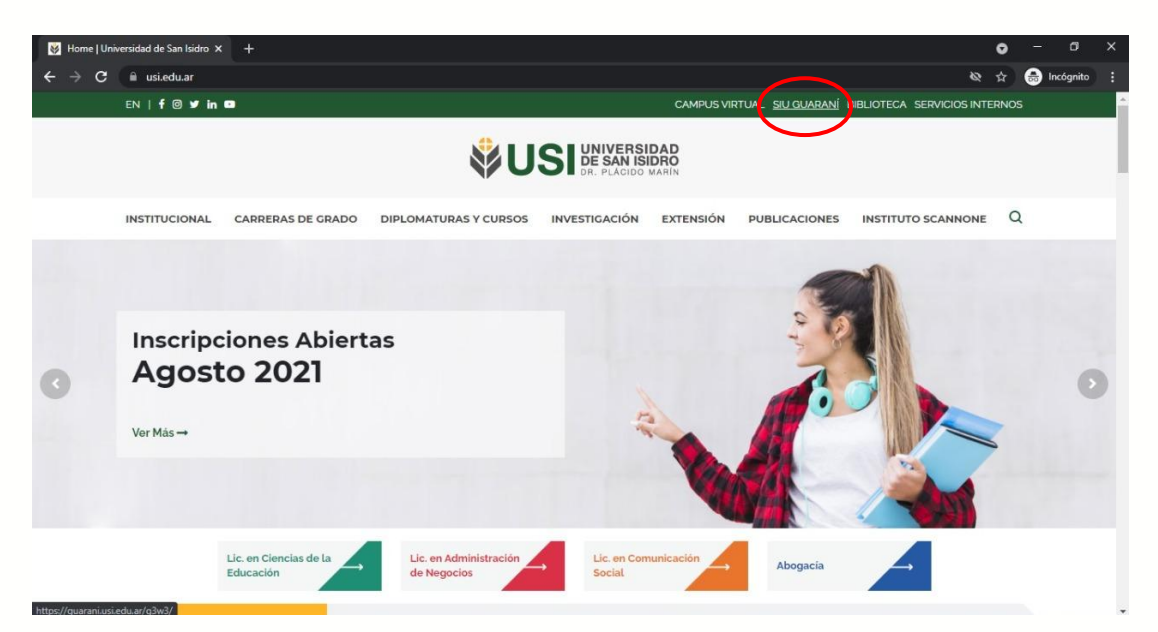

Lo primero que debés hacer es iniciar sesión en el Módulo de Autogestión. Si no sabés como hacerlo o tenés dudas al respecto podés leer el Instructivo de Acceso a Autogestión.

Ingresando a la página principal de autogestión de Guaraní deberás seleccionar el botón "Inscripción a Exámenes" que te llevará a la siguiente pantalla:

Av. del Libertador 17.175, Beccar (B1643CRD), Buenos Aires, Argentina | Tel.: +54 11 4732 3030 | institucional@usi.edu.ar usi.edu.ar

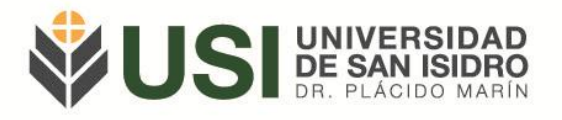

| UNIVERSIDAD                      |                      | ଙ୍ <u></u>    | ⊠[         | 0                           | 1     | Rot | perto Pé   | rez • |
|----------------------------------|----------------------|---------------|------------|-----------------------------|-------|-----|------------|-------|
| V UUI DR. FLACIDO MART           |                      |               | Lice       | licenciatura en comunicació |       |     |            |       |
| nscripción a Exámenes Reportes - | Trámites 👻           |               |            |                             |       | Pe  | rfil: Alun | no '  |
| scripción a exámene              | S                    | Insc          | ripcio     | ones                        | 6     |     |            |       |
| uscar actividad 🗶                | Comenzar inscripción | Cua           | atrimestre |                             |       |     |            | ,     |
| Ver Todas Stilo inscriptas       |                      | Enero - Abril |            |                             |       |     |            |       |
|                                  |                      | 9 12 br       | lu -       | man                         | ni ju | vi  | sá         |       |
|                                  |                      | 13 - 18 h     |            |                             |       |     |            |       |
|                                  |                      | 18 - 23 h     |            |                             |       |     |            |       |
|                                  |                      | Mayo - Agosto |            |                             |       |     |            |       |
|                                  |                      | 8 - 13 hs     | lu         | ma n                        | ni ju | vi  | sá         |       |
|                                  |                      | 13 - 18 h     |            |                             |       |     |            |       |
|                                  |                      | 18 - 23 h     |            |                             |       |     |            |       |

En la pantalla, sobre el margen izquierdo, verás la lista de las materias en las que te podés inscribir para rendir el examen final.

Las materias que verás en el listado, son aquellas que tienen mesas de examen habilitadas para la inscripción.

Deberás seleccionar la materia a la cual te querés inscribir y verás las mesas abiertas para la misma. Deberás elegir la mesa (fecha y horario) e inscribirte a la misma con el botón "inscribirse".

| Buscar actividad X         | INTRODUCCIÓN A LA COMUNICACIÓN                                                                                                    | Cuatrimestre                                                                                                    |
|----------------------------|----------------------------------------------------------------------------------------------------|----------------------------------------------------------------------------------------------------|
| Yer Todas Sólo inscriptas  | 21/8/2021 18:30                                                                                                    | Enero - Abril                                                                                                    |
| INTRODUCCIÓN A LA COMUNICA | Turno: MESA ESPECIAL 2021<br>Mesa. TURNO NOCHE<br>Llamado del Turno MESA ESPECIAL - 2021<br>Tipo de inscripción: Regular<br>Ublicación: Universidad de San Isidro "Dr. Plácido Marín"<br>Lugar -<br>Cátedra -<br>Docentes: - | U ma U vt s5   8 - 13 hs - - - - - - - - - - - - - - - - - - - - - - - - - - - - - - - - - - - - - - - - - - - - - - - - - - - - - - - - - - - - - - - - - - - - - - - - - - - - - - - - - - - - - - - - - - - - - - - - - - - <t< td=""></t<> |
|                            | 21/8/2021 08:30<br>Turno: MESA ESPECIAL 2021<br>Mesa: TURNO MAŇANA<br>Llamado: Llamado del Turno MESA ESPECIAL - 2021                                                                                                    | 10-10 hs<br>10-22 hs<br>Materias:                                                                                                    |
|                            | Tipo de inscripción: Regular<br>Ubicación: Universidad de San Isidro "Dr. Plácido Marín"<br>Lugar: -<br>Cátedra: -<br>Docentes: -                                                                                            |                                                                                                    |
|                            | Lucentes                                                                                                    | Inscribirse Inscripción a exámenes<br>Los exámenes a los que te inscripción                                                                                                    |

Si la inscripción se realizó correctamente, te saldrá un cartel verde que te confirmará la inscripción. Si hubo algún inconveniente, te saldrá un cartel con el "error" encontrado, de manera que podés hacer print de pantalla del mismo y consultar al Departamento de Alumnos el inconveniente adjuntándolo.

Av. del Libertador 17.175, Beccar (B1643CRD), Buenos Aires, Argentina | Tel.: +54 11 4732 3030 | institucional@usi.edu.ar

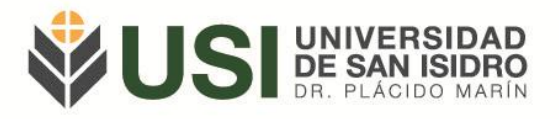

Se puede descargar el comprobante de inscripción con el botón "Mostrar comprobante" para imprimirlo o enviarlo por mail.

También tendrás la opción de dar de baja la inscripción al examen durante el periodo habilitado.

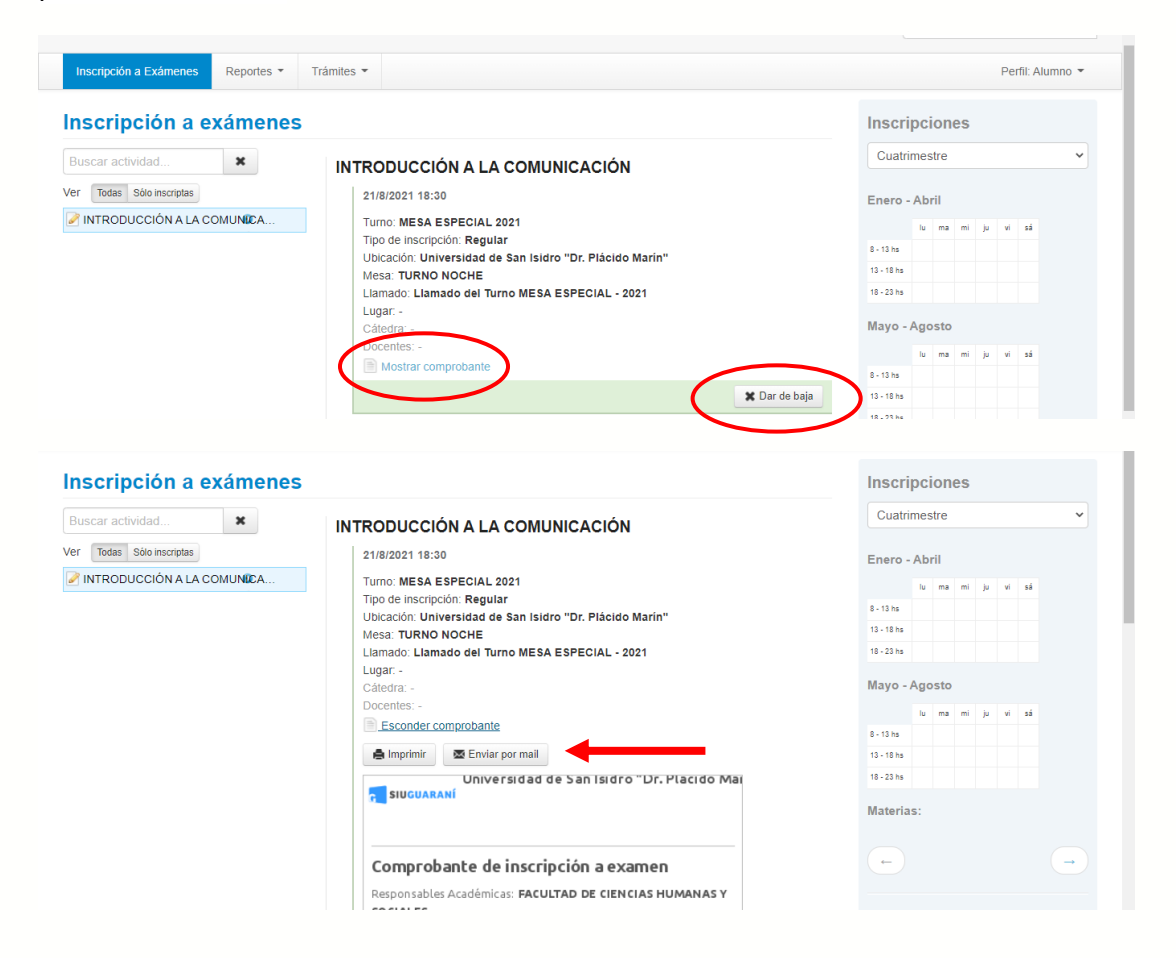

¡Muchas gracias!

Para consultas te pedimos por favor te comuniques al siguiente correo: alumnos@usi.edu.ar

Av. del Libertador 17.175, Beccar (B1643CRD), Buenos Aires, Argentina | Tel.: +54 11 4732 3030 | institucional@usi.edu.ar